#### Kalendrisse võistluse sisestamine

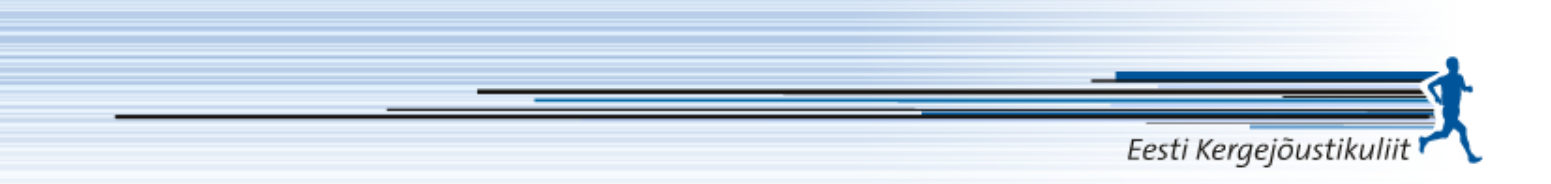

Kaupo Nõlvak

19.12.2020

# Alustamine Eesti Kergejõustikuliit

- Tuleb minna veebilehele is.sportos.eu
- Logida sisse klubi kasutajana
- Kui seda pole veel tehtud, siis tuleb teha kasutaja ja taotleda omale õigused klubi esindada.
- Sellisel juhul saate klubi eest võistluseid sisestada ja muid toiminguid teha.

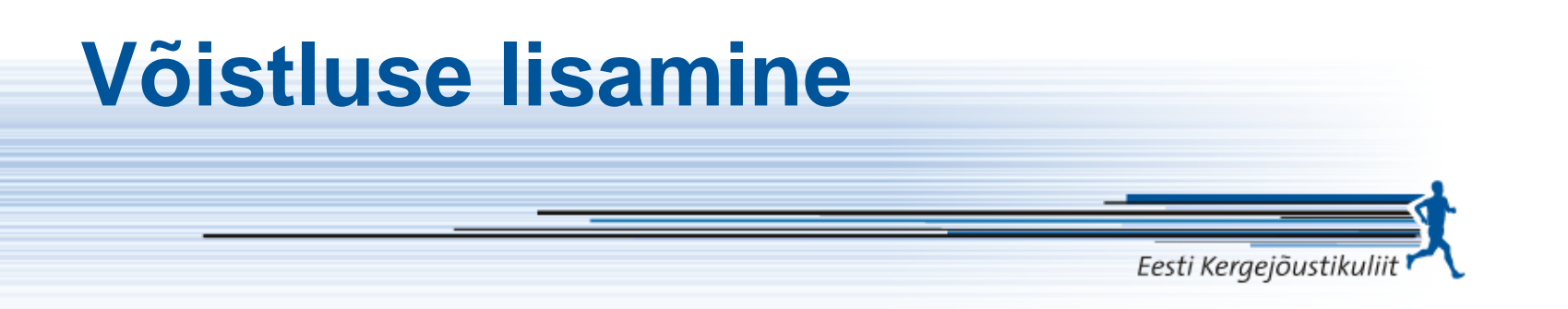

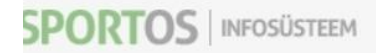

| AVALEHT                | <b>SÜNDMUSED</b> |                    |          |               |         |
|------------------------|------------------|--------------------|----------|---------------|---------|
| SÜNDMUSED<br>UUDISED   |                  | ÕISTLUSE PEALT UUS | EKSPORDI | KOONDKALENDER |         |
| ORGANISATSIOONI ANDMED | Otsingusõna      | Seisund            | Aasta    |               | Kuu     |
| MINU ANDMED            | Tüüp             | Liik               | Riik     | ~             | Maakond |
| AVALDUSED              | Kuni             | Välisvõistlus      | ~        |               |         |

Ridu kokku: 0

Sportos infosüsteemist Võimalused Tagasiside ja kontaktid

| Võis | tluse nim | i liik                                                                                                    |
|------|-----------|----------------------------------------------------------------------------------------------------|
|      |           | Eesti Kergejõustikuliit                                                                                                    |
|      | 1         | est 🗸 *                                                                                                    |
|      |           | Võistluse nimi                                                                                                    |
|      |           | volutivee emotlik simetas: Naiteks: Karujärve Rattamaraton.<br>võistluse nimes.                                                                   |
|      | ja        |                                                                                                    |
|      |           | OVõistlus ○ Spordipäev ○ Tervisepäev ○ Liikumispäev ○ Matk                                                                                        |
|      |           | Spordinādala ūritus On oluline lisada, kui soovite, et Teie üritus oleks nähtav <u>spon</u> Поставьте галочку чтобы ваше мероприятие было видно н |
|      |           | Rahvusvaheline                                                                                                    |
|      |           | Üleriigiline                                                                                                    |
|      |           | Regionaalne                                                                                                    |
|      |           | Klubisisene üritus                                                                                                    |
|      |           |                                                                                                    |
|      |           | Koolispordiūritus                                                                                                    |
|      |           | Paraspordi üritus                                                                                                    |
|      |           | Muu                                                                                                    |

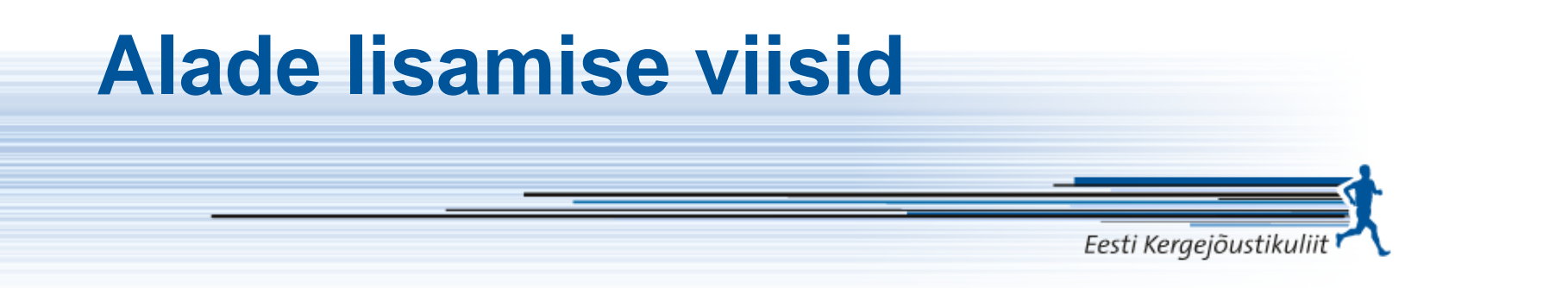

| Spordiala           | oday                          | * |
|---------------------|-------------------------------|---|
| Toimumise asukoht 🎴 | Odavise (Kergejõustik)<br>Ols |   |

| kergel                |                      |                      |                      |
|-----------------------|----------------------|----------------------|----------------------|
| Kergejõustik          | Kergejõustik ×       |                      |                      |
| 60 m (Kergejõustik)   |                      |                      |                      |
| 100 m (Kergejõustik)  | Kergejõustik         |                      |                      |
| 200 m (Kergejðustik)  | 🗹 60 m               | 🗆 100 m              | 200 m                |
| 300 m (Kergejõustik)  | 300 m                | 400 m                | 600 m                |
| 400 m (Kergejõustik)  | □ 800 m              | 1000 m               | Miil                 |
| 600 m (Kergejöustik)  | ☐ 1500 m             | 2000 m               | □ 3000 m             |
| 600 m (Kergejöustik)  | 5000 m               | 10000 m              |                      |
| 1000 m (Kergejoustik) |                      |                      |                      |
| Mill (Kergejousuk)    | 10 km                |                      | Maraton              |
|                       | 🔲 60 m tõkkejooks    | 80 m tõkkejooks      | 100 m tõkkejooks     |
|                       | 110 m tõkkejooks     | 200 m tõkkejooks     | 300 m tõkkejooks     |
|                       | 400 m tõkkejooks     | 1500 m takistusjooks | 2000 m takistusjooks |
|                       | 3000 m takistusjooks | 2000 m käimne        | 3000 m kāimne        |
|                       | 5000 m käimne        | 10000 m käimne       | 2 km käimine         |
|                       | 3 km käimine         | 5 km käimine         | 10 km käimine        |
|                       | 20 km käimine        | 50 km käimine        | C Kaugushüpe         |

Kõrgushüpe Kuulitõuge

Teivashüpe

Kettaheide

Kolmikhüpe

Vasaraheide

#### Ajakava lisamine ja kirja suurus

Eesti Kergejõustikuliit

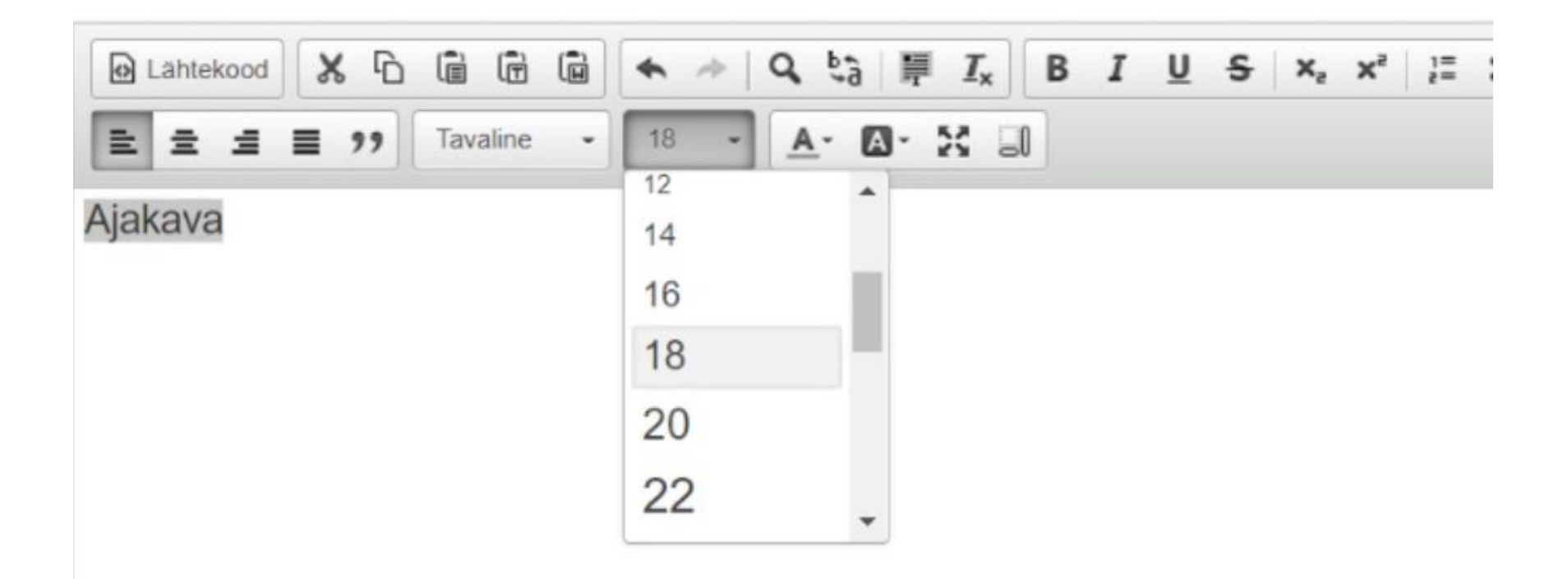

### Ajakava kiri märgistada ja linkida

Eesti Keraeiõustikuliit Juhend Juhendi või juhendite sisestamine toimub võistluse detailvaatest. Igale võistlusele on võimalik sisestada mitu juhendit. Kirjeldus/ajakava X, X<sup>2</sup> ]= :=  $\underline{T}_{x}$  $\blacksquare \equiv \Omega$ A Lähtekood X D (iii) 6 Q 53 麗 в T U s 法 推 1 \* ingi lisamine/muutmine Tavaline - 18 - 🗛 🐼 - 💥 🗐 글 = ?? 7 Ajakava 1 Seisund Link × Juhend Sihtkoht Tapsemailt Lingi info Juhendi või juhendite sisestamine mitu juhendit. Kirjeldus/ajakava Lingi liik URL ¥ A Lahtekood X D x, x' 11 11 - 4 Protokoll URL 道 目 99 쿺 Ajakava Serveri sizvimine mine 3

## Otsida ajakava ja laadida

| is.sportos.eu/com                                        | non/ckfinder/ckfinder.html?action |                 |
|----------------------------------------------------------|-----------------------------------|-----------------|
| Folders                                                  | Upload 🔗 Refresh 🤞                |                 |
| Files<br>Images                                          | Upload New File                   |                 |
| elect the file to upload<br>Vali fail Jouluvoistlusekava | _2020a.pdf                        |                 |
| 5                                                        |                                   | Upload Selected |

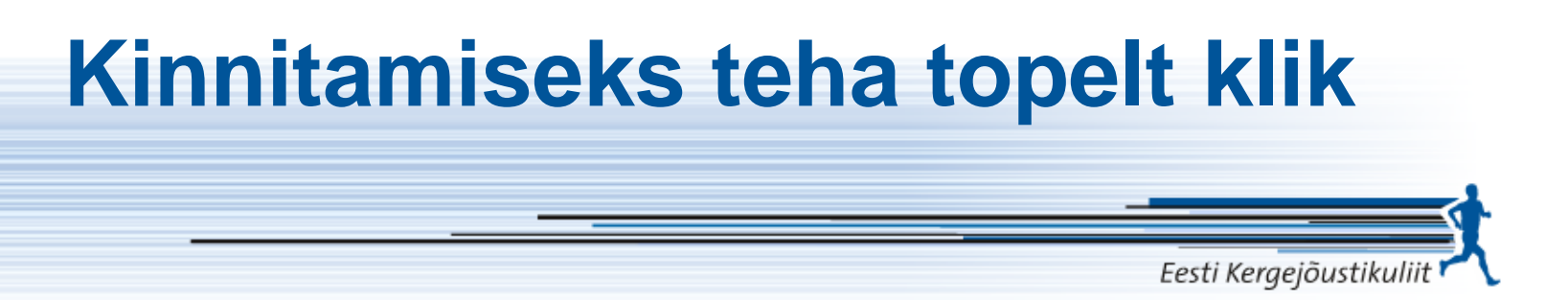

)s.eu/common/ckiinder/ckiinder.ntmi:action=jsodunc=SnowFileInfootCkEditor=sched

| 📀 Upload  Refresh 🥜 Settings 🔞 Help |
|-------------------------------------|
| Jouluvoistluse_aja<br>7             |

### Juhendi lisamine käib nagu ajakava lisamine

.

| Fi kuulu kalendrisse |
|----------------------|
|                      |
| ESITA AVALDUS        |
| Arhiveeritud         |
|                      |
|                      |

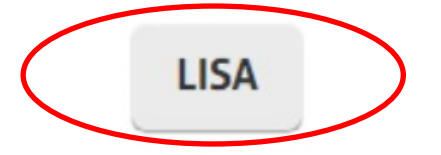

#### **Esita avaldus**

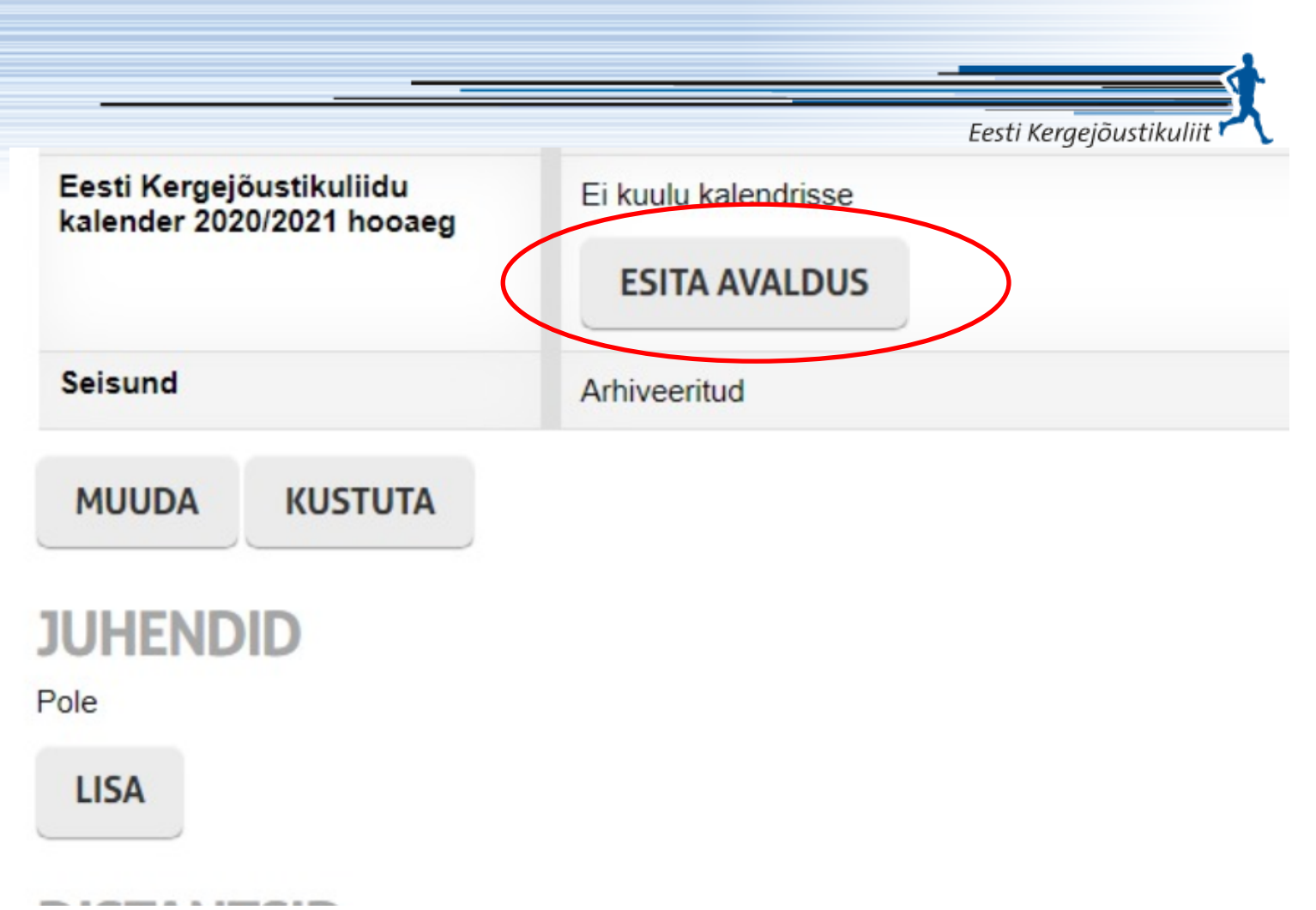

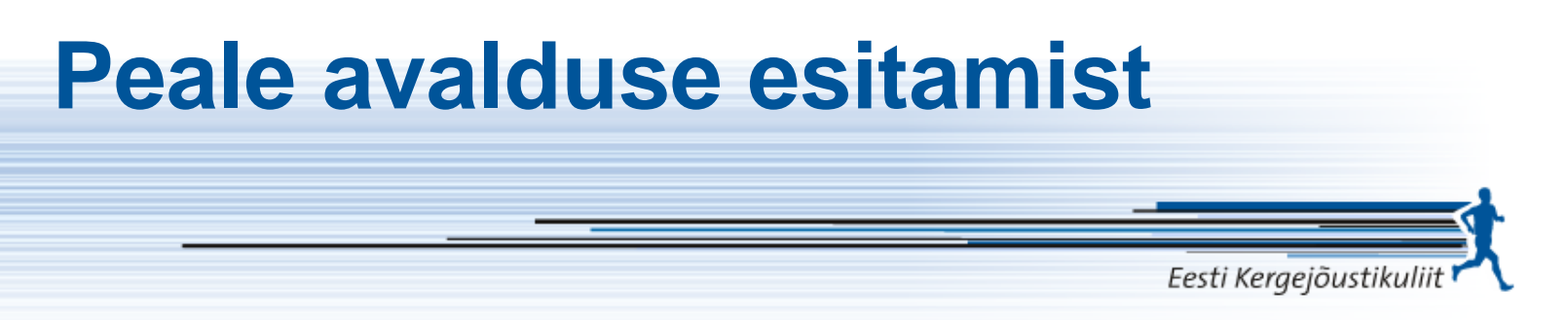

- Meie vaatame üle ja kinnitame avalduse
- See järel liigub võistlus EKJLi kalendrisse
- Kui teete muudatusi, siis need tulevad kalendrisse peale kalendri uuendust. Seda tehakse vähemalt 1x päevas.

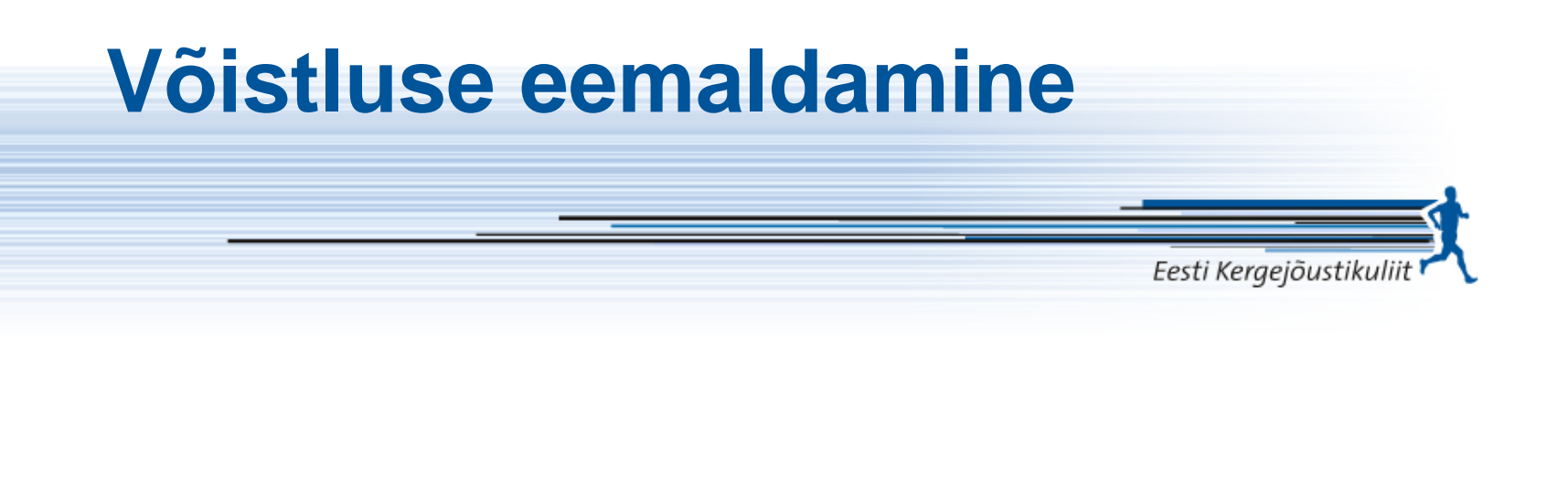

Näiteks: https://www.tartumaraton.ee/register/ ○ Mustand ○ Avalik ○ Arhiveeritud \*

toimub võistluse detailvaatest. Igale võistlusele on võimalik sisestada mitu juhendit.

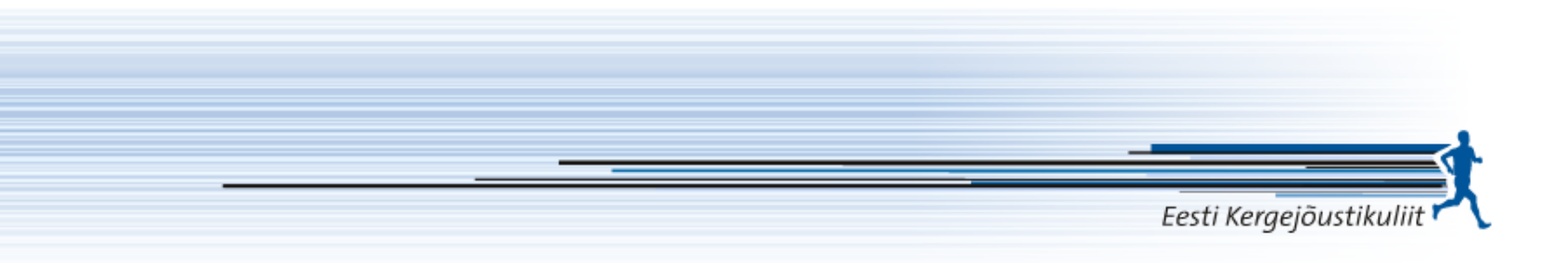

- Tänan tähelepanu eest!
- Küsimused palun saata kaupo@ekjl.ee